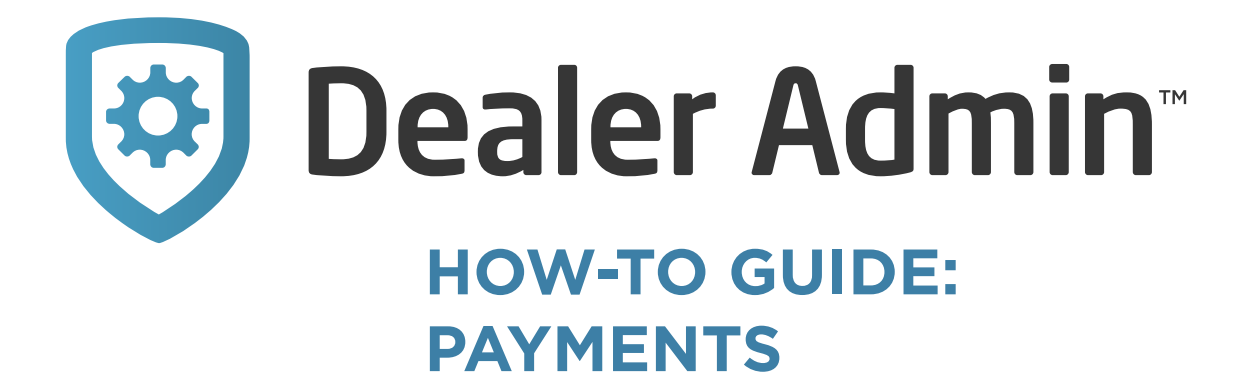

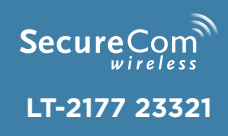

## **GET STARTED**

Dealer Admin now enables you to set up payment methods, make payments, and manage autopay for your SecureCom Wireless account. To get started, complete the following steps:

- 1. Go to <u>dealer.securecomwireless.com</u>.
- 2. Log in as an Administrator.
- 3. Go to Settings. Expand the Settings section and select Billing.

The **Billing** page includes your normal invoices along with two new features: The **Manage Payment Options** button and the Totals pane.

**Manage Payment Options** allows you to create a funding account. If **Manage Payment Options** is the only visible button, the customer does not have any payment options saved.

The Totals pane contains the following details:

- Total Current Charges is the amount for the current billing cycle
- **Total Past Due Charges** are charges that existed prior to the current billing cycle
- Total Account Balance is the sum of Total Current Charges and Total Past Due Charges.

Late fees are assessed against the **Total Past Due Charges** only. In the following example, a 3% late fee applies to the total Past Due Amount of \$100 and is added to the Adjusted Total Amount:

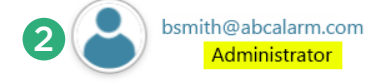

| <u>(</u> \$) | Accounting Reports                     |
|--------------|----------------------------------------|
| ţ            | Settings ^                             |
| 3            | Monitoring Center<br>Billing<br>Dealer |
| Y,           | System Diagnostics                     |
|              | Help                                   |

| Total   | Past Due | Payment | Late   | Adjusted Total Amount |
|---------|----------|---------|--------|-----------------------|
| Balance | Amount   | Amount  | Fee    |                       |
| \$1100  | \$100    | \$500   | \$3.00 | \$503.00              |

| 🔯 Dealer Admin 🔤                                                                 |                |         |  |  |  |  |
|----------------------------------------------------------------------------------|----------------|---------|--|--|--|--|
| Invoices for ABC Alarm Account #1417                                             |                |         |  |  |  |  |
| Total Current Charges 0   Total Past Due Charges 50   Total Account Balance 1000 |                |         |  |  |  |  |
| Invoice Date                                                                     | Invoice Number | Format  |  |  |  |  |
| Dec 15, 2019                                                                     | 103272         | PDF     |  |  |  |  |
| Nov 15, 2019                                                                     | 102472         | PDF CSV |  |  |  |  |

## **SET UP A PAYMENT OPTION**

- 1. Select Manage Payment Options.
- 2. If no account exists, select Add.
- 3. In **Select Funding Source**, select one of the following options:
  - New Bank Account allows the user to connect an existing checking or savings account to use as the primary payment method
  - New Card Account allows the user to enter an existing credit or debit card as the primary payment method
- 4. Enter additional information as required.

After a payment option is set up, the **Make a Payment** and **Manage Auto Pay** buttons are enabled at the top of the **Billing** page.

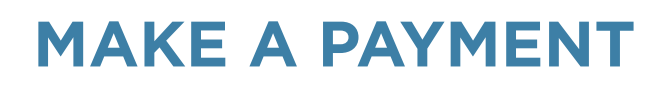

The **Make a Payment** dialog displays the following information:

- Total Account Balance is the sum of Total Current Charges and Total Past Due Charges listed on the Billing page.
- **Paying with** shows the name of the payment option and the last 4 digits of the account number
- **Amount** is a required field where you enter a payment amount. The minimum payment allowed is \$1.00. The maximum payment allowed is the current amount of **Total Account Balance**
- Adjusted Amount is the Total Account Balance with any late fees added. Late fees will only be added if the payment option is a credit or debit card. Bank accounts will not incur a late fee, even with a Past Due Balance

To make a payment, complete the following steps:

- 1. Select Make a Payment.
- 2. In **Amount**, enter a payment amount.
- 3. Press Confirm Payment.

| Manage Pa | yment Options          |      |                        | × |
|-----------|------------------------|------|------------------------|---|
| _         | Payment method         |      |                        |   |
| 3         | Account Type           | ÷    | Routing Number         |   |
|           | Account Number         | ୍ଲୁଡ | Confirm Account Number |   |
|           | Name of Account Holder |      |                        |   |
|           | 2                      | AE   | D                      |   |

- Manage Payment Options Make A Payment Manage Auto Pay Make a Payment  $\times$ Total Account Balance \$1,100.00 ABC Alarm Credit Card Paving with 2 500 Amount You currently owe a past due amount of 100, a charge of 3% will be applied to the past due amount until the balance is paid in full. Adjusted Amount: \$503.00 Confirm Payment X Make a Payment Total Account Balance: 0 Paying with ABC Alarm Credit Card \*\*\*\*\*\*\*\*\*0123
  - Vour account is up to date. Thank you for using SecureCom Wireless!

## MANAGE AUTOPAY

The **Manage Auto Pay** dialog displays the **Billing Run Date** and the **Credit Card Dip Date**. Starting autopay will trigger an automatic payment from the configured payment option for each monthly billing cycle starting with the next dip date. Autopay cannot be started until all past due charges are paid.

To start autopay, complete the following steps:

- 1. Select Manage Auto Pay.
- 2. Press **Start Autopay**. An information message on the **Billing** page notifies you that autopay is on and displays the payment date with the amount to be paid.
- 3. To make a payment for past due charges, select **Make Payment**.

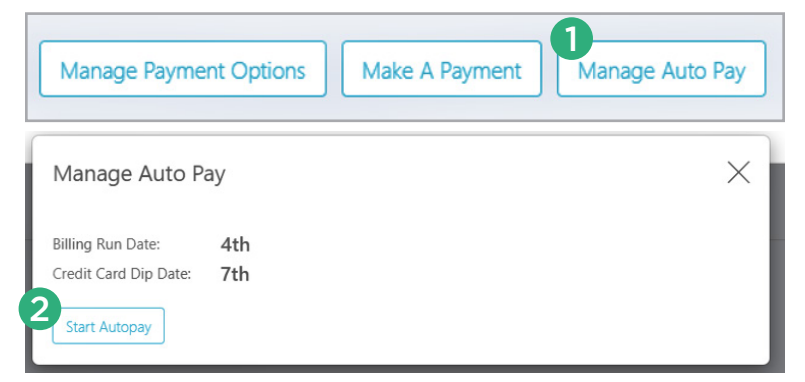

| Invoices for ABC Alarm Account #1417                                            | Manage Payment Options Make A Payment Manage Auto Pay             |
|---------------------------------------------------------------------------------|-------------------------------------------------------------------|
| Total Current Charges 0   Total Past Due Charges 0   Total Account Balance 1000 | (i) Auto Pay is on and the next payment will be on 4th for \$1000 |

| Auto Pay is only available if there are no Past Due Charges.                        | uto Pay                                                                                    | ×                    |
|-------------------------------------------------------------------------------------|--------------------------------------------------------------------------------------------|----------------------|
| To continue to setup Auto Pay, please make a One-Time Payment in the full amount of | nly available if there are no Past Due Charges.                                            |                      |
| the Past Due Charges.                                                               | o setup Auto Pay, please make a One-Time Payment in the full amo<br>Charges.<br><u>Mak</u> | ount of<br>e Payment |

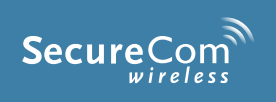

Designed, engineered, and manufactured in Springfield, Missouri

## INTRUSION • FIRE • ACCESS • NETWORKS 2500 North Partnership Boulevard Springfield, Missouri 65803-8877 800.641.4282 | dmp.com